## Mun Grenfell Campus iCent app Login

## Follow the login steps below:

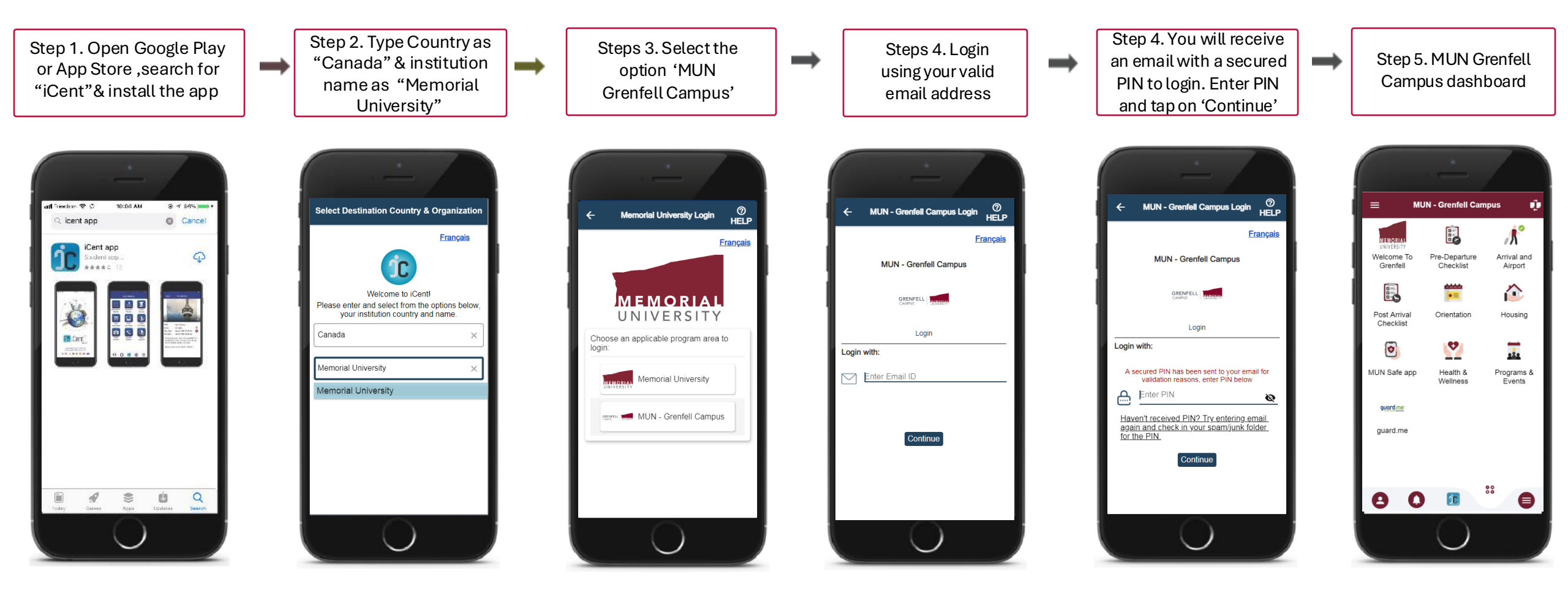

Questions if any, write an email to <a href="mailto:support@icent.app">support@icent.app</a>